Aguide to Uppingham School's Parent Portal

# UPPINGHAM

### Contents

| Section                                                                                                    | Page                       |
|----------------------------------------------------------------------------------------------------|----------------------------|
| Accessing the Parent Portal                                                                                    | 3                          |
| Home Page<br>a) Parent Calendar<br>b) School News and House News                                               | 4<br>5<br>6                |
| Your Child(ren) Section                                                                                        | 7                          |
| Houses                                                                                                    | 8                          |
| School Directory                                                                                               | 9                          |
| Parents Section<br>a) Your Details<br>b) Your Child's Details<br>c) Reviews and Reports<br>d) Termly Fee Bills | 10<br>11<br>12<br>13<br>15 |
|                                                                                                    |                            |

Should you have any questions about the Parent Portal please contact the Marketing Department on 01572 820618 or marketing@uppingham.co.uk.

# Accessing the Parent Portal

To access the Parent Portal, visit <u>https://www.uppingham.co.uk/community/parents</u> and click the Parent Portal link on this page.

When you click on this, you will be prompted to input your login details. Should you have any issues with accessing the Parent Portal, please contact <u>marketing@uppingham.co.uk</u> and we will do our best to assist you.

Once you have logged in, you will be taken directly to the Home Page of the Parent Portal.

| PARE           | PARENTS                                                                                  |  |  |  |
|----------------|------------------------------------------------------------------------------------------|--|--|--|
|                | Community > Parents                                                                      |  |  |  |
| COMMUNITY      | The Derept Dertal is a part of the School's intropet called                              |  |  |  |
| Parents        | I DDp et                                                                                 |  |  |  |
| Staff          | OPPhet.                                                                                  |  |  |  |
| Pupils         | Within the portal parents have access to a wealth of information including their child's |  |  |  |
| Arts Programme | time-table, reports and reviews, and more general information about parent/teacher       |  |  |  |
| Sports Centre  | meetings, HE events and school tours.                                                    |  |  |  |
| OUs            |                                                                                          |  |  |  |
| Enterprises    |                                                                                          |  |  |  |
|                | PARENT PORTAL                                                                            |  |  |  |

# Home Page

Below is what you will see when you log-in to the Parent Portal. The Home Page gives you an overview of everything happening at the School, such as the <u>Calendar</u>, <u>School News and House News</u>. You can also find quick access links to important information, such as Reports and Reviews, Termly Fee Bills, and Parent Teacher (PT) Meetings.

Along the top of the page, you will be able to access the other two sections of the Parent Portal: Your Child(ren) links to reports, timetables and key information about your child(ren), and Resources links to the School Directory, which includes all of the information you should need from Uppingham.

You can return to the Home Page by clicking Dashboard at the top of the page.

| board Your Child Resources 🗸 –                                                                                                    |    |                                                                                  |                                                 |
|----------------------------------------------------------------------------------------------------|----|----------------------------------------------------------------------------------|-------------------------------------------------|
| Click <u>here</u> for reports and reviev                                                                                           | vs | <b>v</b> 💿 <b>v</b>                                                              | House News                                      |
| Click <u>here</u> for termly fee bills                                                                                             |    | School News                                                                      | House Basketball 26/5/22<br>26/05/2022          |
| Calendar                                                                                                    |    | Speech Day 2022<br>Click here for the recording of the<br>Speech Day show!       | Webster Cup 22/5/22           22/05/2022        |
| Nonday 29 Aug 2022<br>Boys' Rugby Preseason training camp U18A<br>and U16A, Cardiff, start 10:00                                   |    | Summer Reading List<br>The Library's suggestions for your<br>summer reading list | School House Big Barbecue 21/5/22<br>21/05/2022 |
| 30ys' Rugby Preseason training camp U18A<br>and U16A, Cardiff<br>Wednesday 31 Aug 2022<br>Boys' Rugby Preseason training camp U18A |    | 04/07/2022 Uppingham Sport Podcast Uppingham's weekly sport podcast              | Sports Day Heats 17/5/22<br>17/05/2022          |
| and U16A, Cardiff<br>New staff induction (involves HoDs and<br>tsMS), start 09:00, end 17:00                                       |    | DEAR: 1 July A brilliant beginning to your summer                                | Fourth Form Fire Pit 14/5/22<br>15/05/2022      |
| Sirls' Hockey Preseason U18A, Uppingham,<br>:tart 13:00<br><b>Thursday 01 Sep 2022</b>                                             |    | reading<br>01/07/2022                                                            | Quick Links                                     |
| Boys' Rugby Preseason training camp U18A<br>Ind U16A, Cardiff                                                                      |    | Summer Term Evening Concerts                                                     | Reviews and Reports                             |

# Home Page: a) Parent Calendar

| Calendar                                                                                                    | r                       |
|----------------------------------------------------------------------------------------------------|-------------------------|
| Girls' Hockey Preseason U18A, Upp                                                                                  | ingham                  |
| Saturday 03 Sep 2022                                                                                               | /                       |
| Boys' Rugby Preseason training cam<br>Uppingham                                                                    | np U15A,                |
| Girls' Hockey Preseason U18A, Upp<br>end 18:00                                                                     | ingham,                 |
| Boys' Rugby Preseason training carr<br>and U16A, Cardiff, end 18:00                                                | np U18A                 |
| The Headmaster addresses the pare<br>new pupils (all new members of CR i<br>attend), Chapel, start 19:00, end 19:3 | ents of all<br>to<br>30 |
| The bus for Uppingham departs<br>Peterborough station, depart 20:00                                                |                         |
| Term Starts, start 21:00                                                                                           |                         |
| Sunday 04 Sep 2022                                                                                                 |                         |
| Morning Service, Chapel, start 10:00<br>10:45                                                                      | , end                   |
| Boys' Cricket Development XI v<br>Leicestershire CCC, EPP XI, The Up<br>12:00, end 18:30                           | oper, start             |
| U15 Boys XV Pre-Season Rugby Ga<br>Oundle School, depart 12:00, start 1                                            | ame,<br>4:00,           |

The Calendar section displays the pupil calendar.

The events published can be added to Outlook or equivalent electronic calendars by clicking on the calendar symbol to the right of each entry.

NB: The download feature is not a dynamic iCal feed i.e. if the timings change or the event is cancelled, it won't automatically update this detail in your personal calendar.

Below the Parent Calendar you will see guidance on how to access fixture information and team sheets. There is a link in the box to the <u>Sports Fixtures and Results</u> website; to access the website directly, the address is www.uppinghamsports.co.uk.

# Home Page: School News and House News

School News displays the most recent news featured on Uppnet (the School's intranet), which is also visible to staff and pupils.

Concerts 29/06/2022

House News School News House Basketball 26/5/22 Speech Day 2022 26/05/2022 Click here for the recording of the Speech Day show! 06/07/2022 Webster Cup 22/5/22 22/05/2022 Summer Reading List The Library's suggestions for your summer reading list School House Big Barbecue 21/5/22 04/07/2022 21/05/2022 Uppingham Sport Podcast Uppingham's weekly sport podcast Sports Day Heats 17/5/22 01/07/2022 17/05/2022 DEAR: 1 July A brilliant beginning to your summer Fourth Form Fire Pit 14/5/22 reading 15/05/2022 01/07/2022 Summer Term Evening Concerts Recordings of our Summer Term

House News section pulls through the latest piece of news

from the House or Houses your child(ren) are in.

# Your Child(ren) Section

The Your Child(ren) section offers you quick access to individual information for each of your children attending Uppingham, such as <u>Reports</u>, Tasks Set and their timetable (Term Time only). If you have multiple children attending the School, clicking this tab will give you a dropdown selection for each child as shown. If you only have one child at Uppingham, clicking the tab will take you directly to their information.

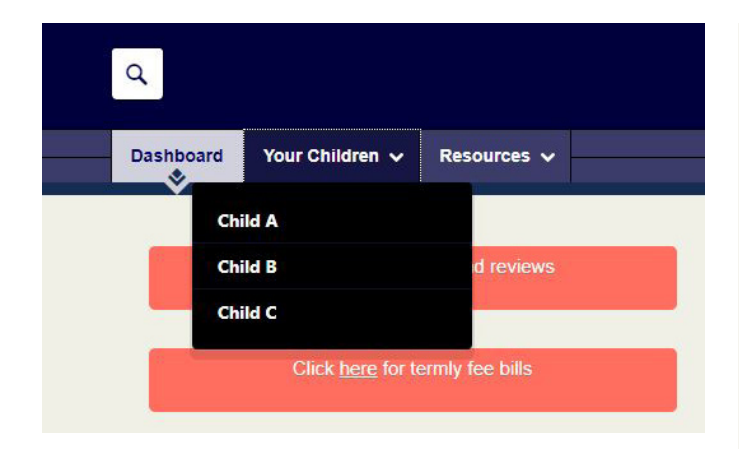

| Key Facts                                                                                                    |                       |  |
|----------------------------------------------------------------------------------------------------|-----------------------|--|
| Description 2021 Students                                                                                     |                       |  |
| Parents / Parent Name<br>Guardians                                                                            |                       |  |
| Reports                                                                                                    |                       |  |
| This Academic Year                                                                                            |                       |  |
| 4th Form Pasioral Report Jun21<br>PUBLISHED 07 JULY 2021                                                      | View Report           |  |
| Ith Form Exams June 2021<br>PUBLISHED 23 JUNE 2021                                                            | View Report           |  |
| Ith Form Pastoral Report Mar21<br>PUBLISHED 08 MARCH 2021                                                     | View Report           |  |
| th Form Pastoral Report Dec20<br>PUBLISHED 20 NOVEMBER 2020                                                   | View Report           |  |
| See More Reports »                                                                                            |                       |  |
| Tasks Set For Child A                                                                                         |                       |  |
| English (4ENX) and English (4ENU)<br>Reminder Reading Log - bring reading book/materials<br>Set by Reddy E.E. | Overdue<br>22/06/2021 |  |
| View All Tasks for Child A »                                                                                  |                       |  |
| Posts, Comments & Edits by Child A                                                                            |                       |  |
| Posts, Comments & Eaits by Child A                                                                            |                       |  |

### Houses

Clicking on the <u>Resources</u> tab, and then <u>Houses</u> will give you access to each of the fifteen House pages and the <u>Seeking Advice</u> page.

If you select the House your child is in, you will see up to five icons. For example, if your child is in Fircroft you might see this.

If you do not have a child in a House, you will only see the <u>Who's Who</u> lozenge. For example, if your child is not in Lorne House, you will only see this tab.

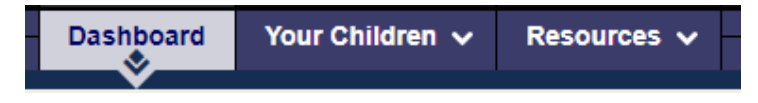

### Welcome to the Fircroft house page

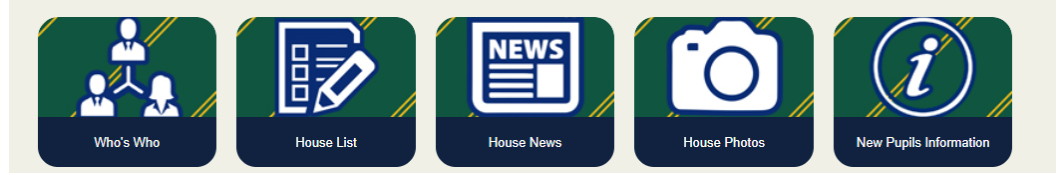

### Welcome to the Lorne House page

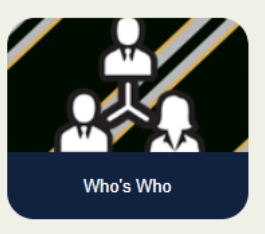

# **School Directory**

Within the Resources section, you will find the online School Directory - the 'White List'.

This contains all the information you should need directly from the school, including information about exams, sport, school uniform and school rules, as well as lists of staff and pupils at Uppingham.

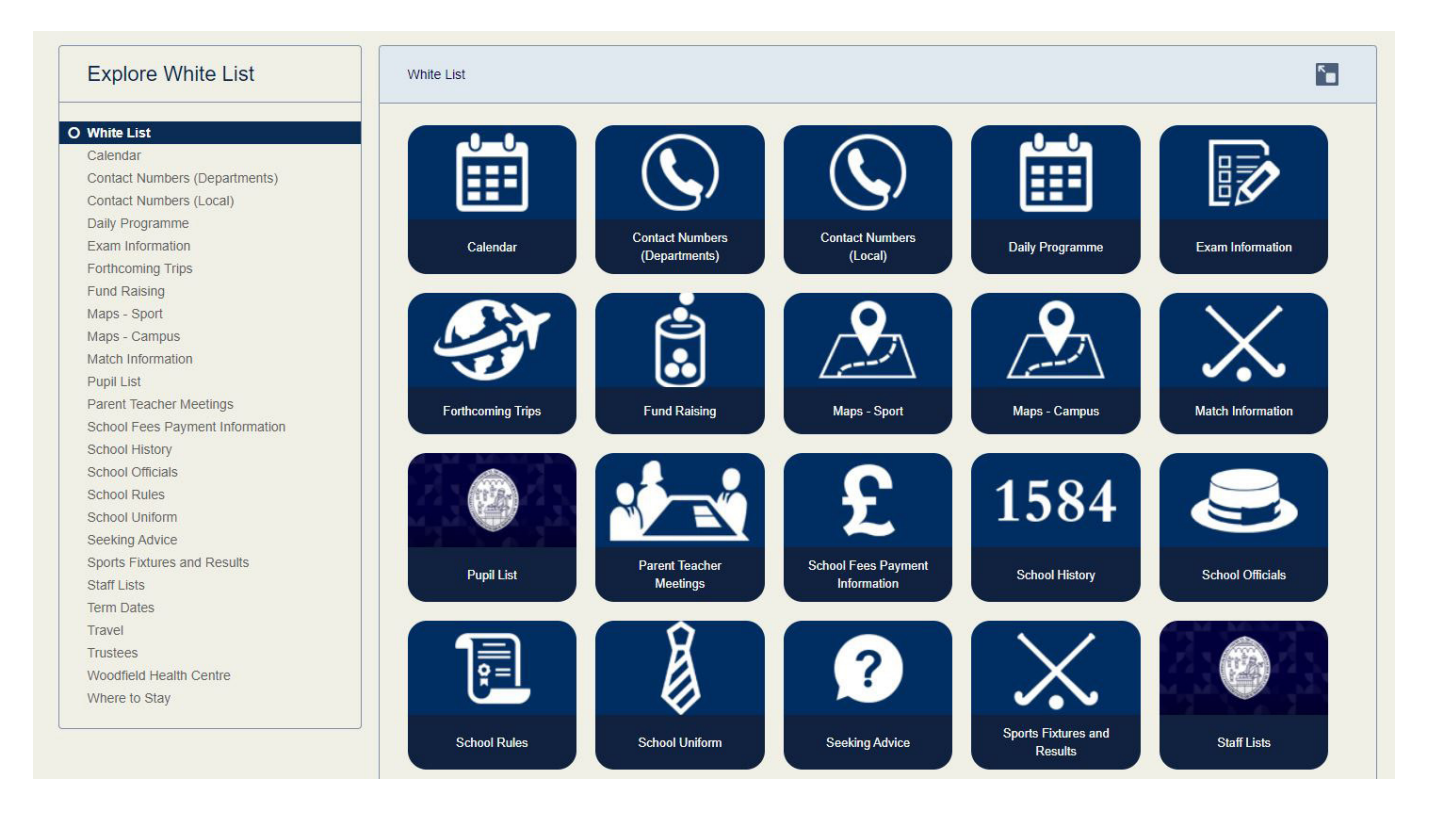

# **Parents Section**

The Parents section can be found by selecting <u>Resources</u> and then <u>Parents</u>.

| Houses            | > | Parents >                       |
|-------------------|---|---------------------------------|
| Sixth Form        | > | Your Details                    |
| News              | > | Your Child's Details            |
| Parents           | > | Reviews and Reports             |
| White List        | > | Termly Fee Bills                |
|                   |   | Policies                        |
|                   |   | Correspondence                  |
|                   |   | Trips                           |
|                   |   | White List                      |
|                   |   | UPPNet Help and Support         |
| View all sections | > | See all 9 pages in this section |

# Parents Section: Your Details

If you select 'Your Details', you will see the information the school currently has in order to contact you. You can also use this section to send any changes you may require to this section directly to the School by following the onpage instruction.

| Your Details                                                                                                    | <b>*</b> |
|----------------------------------------------------------------------------------------------------|----------|
| Should any of the details below be incorrect please amend the relevant field/box and press 'Send'.                                                                            |          |
| Notification will go to Alistair Rhodes who oversees the parent database, and will update your<br>record. Please allow for up to two working days for the changes to be made. |          |
| Title                                                                                                    | <u> </u> |
| Mrs                                                                                                    |          |
| First names                                                                                                    |          |
| Parent                                                                                                    |          |
| Preferred name                                                                                                    |          |
| Parent                                                                                                    |          |
| Surname                                                                                                    |          |
| Name                                                                                                    |          |
| Address                                                                                                    |          |
| High Street West                                                                                                    |          |
| Uppingham                                                                                                    |          |
| County                                                                                                    |          |
| Rutland                                                                                                    |          |
| PostCode                                                                                                    |          |
| LEI5 9QE                                                                                                    |          |
| Country (only relevant if outside of the UK)                                                                                                    |          |
| Daytime                                                                                                    |          |
| Evening                                                                                                    |          |
| Mobile                                                                                                    |          |
| 0711111111                                                                                                    |          |
| Email                                                                                                    |          |
| test@gmail.com                                                                                                    |          |
| Old Uppinghamian                                                                                                    |          |

### Parents Section: Your Child's Details

When you click on <u>Your Child's Details</u>, you will see a table containing a wealth of information about your child(ren). This includes personal information such as their Name, Date of Birth, Form, House, Tutor and Allergy information. You can also change their Buttery spend limit by clicking on the pencil icon.

You will also find contact information for each child's Housemaster/Housemistress and House Matrons, as well as a list of their teachers.

If you click on a name highlighted in blue, your email software should activate an email with this contact as a recipient automatically.

This page should include all of your children who are currently attending Uppingham. Should this not be the case, please email Beth Warner (<u>bkw@uppingham.co.uk</u>).

#### Your Child's Details

The first point of contact for most queries should be your child's Housemaster or Housemistress; if you are emailing a teacher on a specific matter, please cc (copy) the Housemaster/Housemistress into the email.

If any of the details below are incorrect or need updating please contact your child's Housemaster or Housemistress.

Preferred name: Surname: Surname: Date of birth: Date of birth: Form: Upper Sixth Boarding house: Fircroft House tutor: A Kowhan Bursary number: Allergy information: Buttery spend limit:£

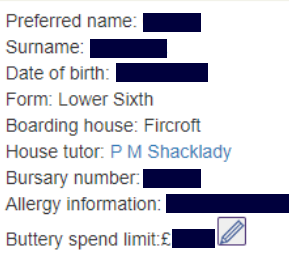

Housemaster's contact details

#### Housemaster's contact details

Mr T Hollyer

Fircroft London Road Uppingham Rutland LE15 9TL 01572 820880

#### Matron

Ms A Park 01572 820883

#### Child's teachers

Mr G S Tetlow, Latin MR D Draper, Latin Mr M Burder, Wellbeing Mrs N J King, Economics Mrs K F Hanrahan, Maths Mr G R Matthews, Economics Mr N C Newell, Maths Mr T Hollyer Fircroft London Road Uppingham Rutland LE15 9TL 01572 820880

Matron

Ms A Park 01572 820883

#### Child's teachers

Mr T Makhzangi, Politics Mr H J Barnes, Politics Dr D Oliver, Ancient History MR D Draper, Ancient History Mr M Burder, Wellbeing Mrs L Whiteside, Maths Mr N C Newell, Maths Dr R J Maloney, Philosophy & Religious Studies

#### A Guide to Uppingham School's Parent Portal

# Parents Section: Reviews and Reports

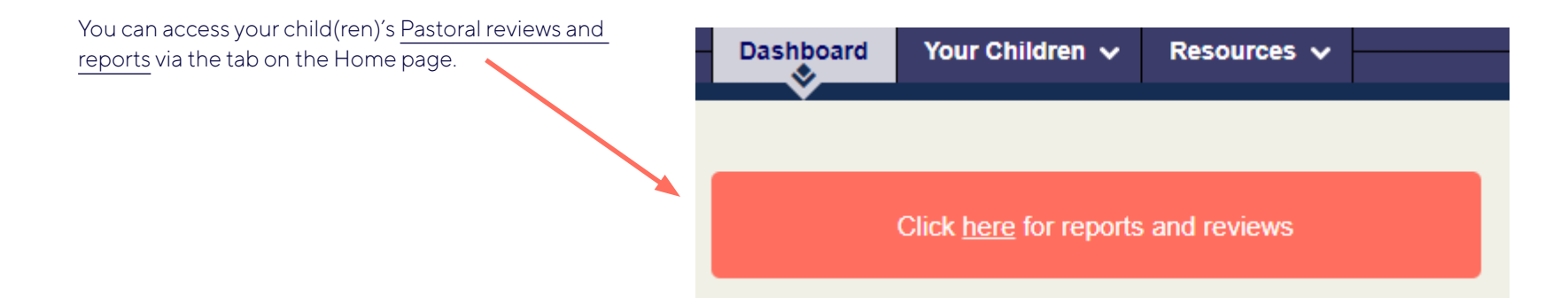

Whenever a new report is uploaded you will be sent an email from the School alerting you to the fact that a new report has been uploaded.

Academic reports can be found by going to Resources, then Parents and clicking Reviews and Reports.

| Explore Reviews and<br>Reports | Reviews and Reports                                |                                     |                                 |
|--------------------------------|----------------------------------------------------|-------------------------------------|---------------------------------|
| O Reviews and Reports          | Please select your child:                          |                                     |                                 |
|                                |                                                    | ~                                   | View pastoral report for Fergus |
|                                | Upper Sixth F<br>There are currently no reviews an | F <b>ircroft</b><br>d reports to sl | how.                            |

# Parents Section: Reviews and Reports

Pastoral reports and your child(ren)'s timetable can also be accessed via the Your Child or Your Children tab. The page can take 20-30 seconds to appear.

Their timetable is at the bottom of the page.

### Timetable

|               | Monday                            | Tuesday                                            |
|---------------|-----------------------------------|----------------------------------------------------|
| 8:50 - 9:45   | Latin<br>Draper D.J.H.            | Mathematics<br>Hanrahan K.F.                       |
| 9:50 - 10:45  | Geography<br>Wilding K.M.         | French<br>Newcombe J.E.                            |
| 10:45 - 11:10 |                                   |                                                    |
| 11:10 - 12:05 | <b>Biology</b><br>Vastenavondt M. | Geography<br>Wilding K.M.                          |
| 12:10 - 13:05 | Physics<br>Boyce D.D.             | Design With<br>Resistant Materials<br>Harrison H J |
| 13:05 - 14:20 |                                   |                                                    |
| 14:20 - 15:15 |                                   | Latin                                              |

# Parents Section: Termly Fee Bills

Termly Fee Bills for your child(ren) can be accessed via the Parent section at any time. These are generated in a PDF format so that you can retain them for your records.

If you have multiple children at the School, you can change which child you are viewing by selecting them from the dropdown list.

| Explore Termly Fee Bills | Termly Fee Bills                                                         |  |
|--------------------------|--------------------------------------------------------------------------|--|
| ) Termly Fee Bills       | Please only click the PDF file once, it takes a few seconds to generate. |  |
|                          | Please select your child:                                                |  |
|                          | Child A, Upper Sixth Fircroft                                            |  |
|                          | Sorry - Currently no bills to be shown                                   |  |
|                          |                                                                          |  |
|                          |                                                                          |  |
|                          |                                                                          |  |

Uppingham School Uppingham Rutland LE15 9QE United Kingdom +44 (0)1572 822216 www.uppingham.co.uk